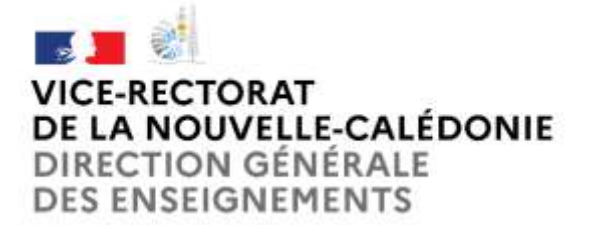

# Dossier Social Etudiant (D.S.E)

# Guide de saisie

## **Etudiants en Nouvelle-Calédonie**

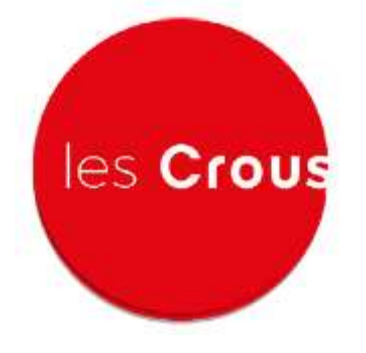

# Rentrée 2026

### Campagne principale : du 1<sup>er</sup> août au 31 octobre 2025

### Table des matières

| I.  | Création d'un compte Mes Services Etudiant (MSE)                | 3  |
|-----|-----------------------------------------------------------------|----|
| II. | Demande de D.S.E                                                | 4  |
| 1.  | Un numéro de dossier est attribué                               | 4  |
| 2.  | Completer les informations afin de savoir si vous êtes éligible | 5  |
| 3.  | Completer votre situation familiale                             | 7  |
| 4.  | Completer les données fiscales                                  | 13 |
| 5.  | Completer la scolarité                                          | 14 |
| 6.  | Engagement à compléter                                          | 17 |
| 7.  | Ajouter les pièces justificatives                               | 18 |
| 8.  | Validation de la demande                                        | 20 |

I. Création d'un compte Mes Services Etudiant (MSE)

<u>Exemple :</u> cas d'un étudiant en terminale, **qui n'est pas encore inscrit dans Parcoursup** et qui doit faire toute la procédure.

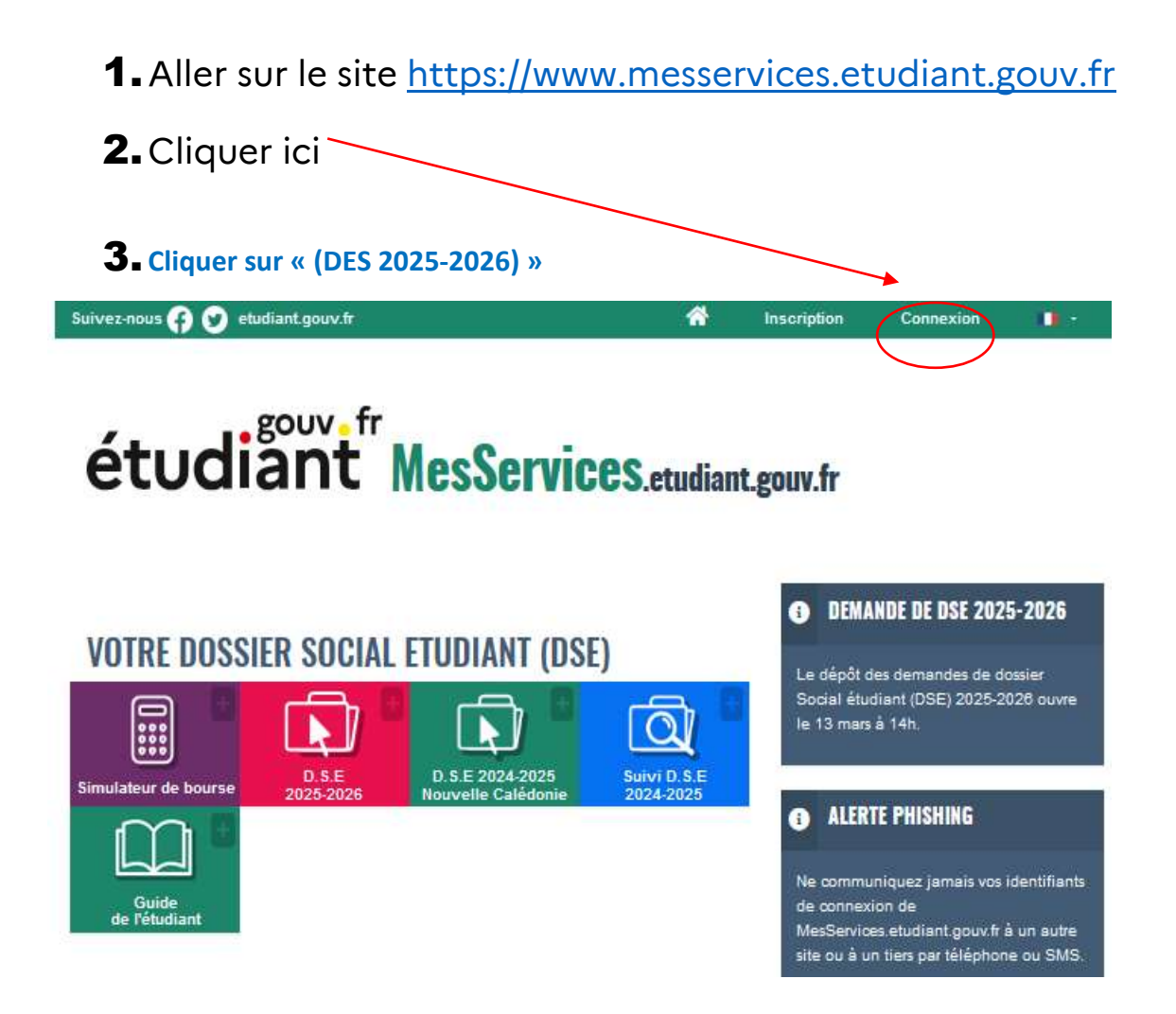

4. Compléter les différentes étapes

### II Demande de D.S.E

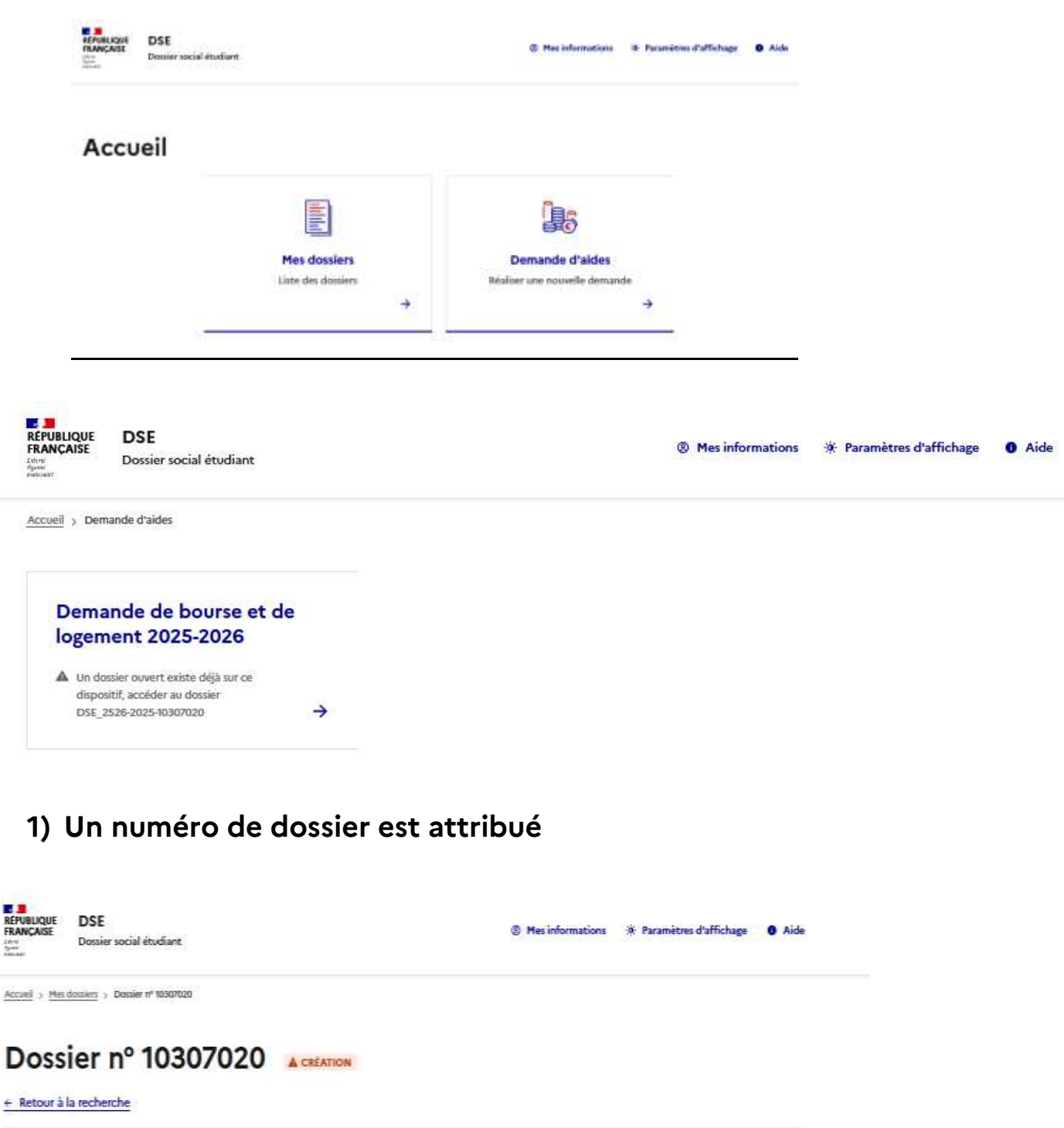

Demande de bourse et de logement 2025-2026

Autres options du dossier ~

Demande d'aide

Laurent KELETAONA

Compléter le formulaire
2 - joindre les joutificantie
3 - Envoyer la demande

•

### 2) Compléter afin de savoir si vous êtes éligible

| RÉPUBLIQUE<br>FRANÇAISE<br>Isterie<br>Agressier                                         | DSE<br>Dossier social étudiant                                                                                                    | Mes informations | 🔅 Paramètres d'affichage | 1 Aide |
|-----------------------------------------------------------------------------------------|----------------------------------------------------------------------------------------------------|------------------|--------------------------|--------|
| Accueil > Meso<br>Saisin<br>Étape 2 sur 8<br>Situation<br>Etape sulvante :<br>+ Précéde | dossiers > Dossier nº 10307020 > Saisir une demande d'aide - Situation personnelle         r une demande d'aide         personnelle         Situation familiale |                  |                          |        |
| Les champs<br>Nom<br>KELETAON                                                           | avec un astérisque sont obligatoires.                                                                                                    |                  |                          |        |
| Prénom<br>Laurent<br>Date de nais                                                       | sance                                                                                                    |                  |                          |        |
| 03/02/20<br>Votre âge au<br>20                                                          | 005<br>01/09 de l'année d'étude                                                                                                    |                  |                          | ans    |
| Nationalité<br>FRANCE                                                                   |                                                                                                    |                  |                          |        |
| Situation pe                                                                            | ersonnelle                                                                                                    |                  |                          | ^      |

Etiez-vous boursier ou boursière de l'enseignement supérieur l'année dernière ?\*

이 Oui

O Non

Quelle est votre situation ?\*

Célibataire

O Marié(e)

O Pacsé(e)

O Divorcé(e) / Séparé(e)

O Autre

| Situation particu        | ulière                                                                                                    |
|--------------------------|----------------------------------------------------------------------------------------------------|
| Etes-vous concern        | né par l'une des situations suivantes :                                                                                                    |
| Avez-vous un ou          | plusieurs enfant(s) ? *                                                                                                    |
| Oui                      |                                                                                                    |
| ◯ Non                    |                                                                                                    |
| Etes yous en situs       | ation de handican 2*                                                                                                    |
| (Reconnaissance MDPI-    | H)                                                                                                    |
| Oui                      |                                                                                                    |
|                          |                                                                                                    |
| Etes-vous aidant         | d'un parent en situation de handicap ?*                                                                                                    |
|                          |                                                                                                    |
|                          |                                                                                                    |
| () Non                   |                                                                                                    |
| Etes-vous orpheli        | in de vos deux parents ? *                                                                                                    |
| Oui                      |                                                                                                    |
|                          |                                                                                                    |
| Bénéficiez-vous o        | ou avez-vous bénéficié de l'Aide Sociale à l'Enfance (ASE) ? *                                                                                                    |
| Prise en charge par le s | ervice d'aide sociale à l'enfance de votre département (Ex : si vous avez été placé(e) dans une famille d'accueil ou un foyer, si vous disposez d'un contrat jeune majeur) |
|                          |                                                                                                    |
|                          |                                                                                                    |
| Etes-vous pupille        | de la Nation ou pupille de la République ou pupille de l'Etat ?*                                                                                                    |
| Si vous êtes pupille de  | la Nation, de la République ou de l'Etat, veuillez en informer votre Crous en fournissant en fin de saisie le justificatif officiel de la reconnaissance de ce statut      |
| Oui                      |                                                                                                    |
| O Non                    |                                                                                                    |
|                          |                                                                                                    |
| la rentrée univers       | sitaire de l'année pour laquelle vous demandez l'aide, serez-vous ou êtes-vous :                                                                                           |
| Demandeur d'emp          | ploi à France Travail ? *                                                                                                    |
| 🔵 Oui                    |                                                                                                    |
| Non                      |                                                                                                    |
| En congé sans trai       | itement (exemple : parental) ? *                                                                                                    |
| ) Oui                    |                                                                                                    |
| Non                      |                                                                                                    |
| En congé individue       | el de formation rémunérée ? *                                                                                                    |
| ) Oui                    |                                                                                                    |
| Non                      |                                                                                                    |
| Fonctionnaire ou f       | fonctionnaire stagiaire ? *                                                                                                    |
| Oui                      |                                                                                                    |
| Non                      |                                                                                                    |
| fonction des élém        | nents indiqués vérifier mon droit à l'aide financière :                                                                                                    |
| Vérifier ELIGIBL         |                                                                                                    |
|                          |                                                                                                    |
| + Précédent              | □ Enregistrer et Fermer → Suivant                                                                                                    |

### 3) Compléter votre situation familiale

| REPUBLIQUE<br>REALICAISE<br>Dossier social étudiant                                              | Mes informations     Paramètres d'affichage     Aide |
|--------------------------------------------------------------------------------------------------|------------------------------------------------------|
| Accueli > Mes dessiers > Dessier nº 1080/020 > Saldr une demande d'alde - Situation familiaie    |                                                      |
| Saisir une demande d'aide                                                                        |                                                      |
| Etape 3 sur 8                                                                                    |                                                      |
| Situation familiale                                                                              |                                                      |
| Etape sulvante : Données fiscales                                                                |                                                      |
|                                                                                                  |                                                      |
| • Precedent II Enregistrer et Fermer • Suivant                                                   |                                                      |
| Les champs avec un astérisque sont obligatoires.                                                 |                                                      |
| Veuillez renseigner l'adresse de vos parents ou tuteurs ou délégataires de l'autorité pare       | ntale                                                |
| Adresse domicile familial                                                                        |                                                      |
|                                                                                                  |                                                      |
| Pays*                                                                                            |                                                      |
| ÷                                                                                                | 1989.<br>                                            |
| Information foyer fiscal des parents                                                             |                                                      |
| ou tutours ou délégitaires de l'autorité parentale<br>Quelle est la situation de vos parents ? * |                                                      |
| Marié(s)                                                                                         |                                                      |
| Pacsé(s) (ayant conclu un pacte civil de solidarité)                                             |                                                      |
| Séparé(s) (sans décision de justice ou acte notarié)                                             |                                                      |
| Divorcé(s) (séparation officielle par décision de justice (jugement) ou acte notarié)            |                                                      |
| Concubin(s) (vie commune - en couple - sans mariage ni Pacs)                                     |                                                      |
| Célibataire(s) (parents vivants seuls et n'ayant jamais été mariés ou pacsé)                     |                                                      |
| Veuf (parent décédé)                                                                             |                                                      |
| Est-ce qu'il y a eu des changements de la situation familiale depuis 2023 ? *                    |                                                      |
| Oui                                                                                              |                                                      |
| ⊖ Non                                                                                            |                                                      |
| Quel était le lieu de résidence de vos parents en 2023 ? *                                       |                                                      |
| France métropolitaine ou département d'outre-mer                                                 |                                                      |
| 🔿 Nouvelle Calédonie                                                                             |                                                      |
| 🔿 Polynésie française                                                                            |                                                      |
| 🚫 Wallis et Futuna                                                                               |                                                      |
| O Dans l'union européenne ou dans un autre pays                                                  |                                                      |
| Quel était le lieu de travail de vos parents en 2023 ? *                                         |                                                      |
| 🕐 Mes parents ont travaillé ou perçu des revenus en France (retraite, Pôle Emploi, aide          | is de la CAF, etc)                                   |
| Un de mes parents a travaillé à l'étranger                                                       |                                                      |
| 🕐 Mes deux parents ont travaillé à l'étranger                                                    |                                                      |
| Mes parents n'ont pas travaillé                                                                  |                                                      |

### Compléter les informations de vos parents

| Nom *                                                                                                    |                                                                                                    |                                                                                        |                                                 |                                             |                                                    |                                                      |
|----------------------------------------------------------------------------------------------------|----------------------------------------------------------------------------------------------------|----------------------------------------------------------------------------------------|-------------------------------------------------|---------------------------------------------|----------------------------------------------------|------------------------------------------------------|
|                                                                                                    |                                                                                                    |                                                                                        |                                                 |                                             |                                                    |                                                      |
| Prénom *                                                                                                    |                                                                                                    |                                                                                        |                                                 |                                             |                                                    |                                                      |
|                                                                                                    |                                                                                                    |                                                                                        |                                                 |                                             |                                                    |                                                      |
| Date de naissano                                                                                                    | e *                                                                                                    |                                                                                        |                                                 |                                             |                                                    |                                                      |
| jj/mm/aaaa                                                                                                    |                                                                                                    |                                                                                        |                                                 |                                             |                                                    | ť                                                    |
| Adresse                                                                                                    |                                                                                                    |                                                                                        |                                                 |                                             |                                                    |                                                      |
| 🔿 différente de                                                                                                    | celle du domicile familial                                                                                                    |                                                                                        |                                                 |                                             |                                                    |                                                      |
| 🔵 similaire à ce                                                                                                    | lle du domicile familial                                                                                                    |                                                                                        |                                                 |                                             |                                                    |                                                      |
|                                                                                                    |                                                                                                    |                                                                                        |                                                 |                                             |                                                    |                                                      |
| Informations de                                                                                                    | votre parent 2                                                                                                    |                                                                                        |                                                 |                                             |                                                    |                                                      |
| Identité inco                                                                                                    | nnue                                                                                                    |                                                                                        |                                                 |                                             |                                                    |                                                      |
| Nom *                                                                                                    |                                                                                                    |                                                                                        |                                                 |                                             |                                                    |                                                      |
| in the second second se |                                                                                                    |                                                                                        |                                                 |                                             |                                                    |                                                      |
| Prénom *                                                                                                    | e*                                                                                                    |                                                                                        |                                                 |                                             |                                                    |                                                      |
| Prenom *<br>Date de naissanc<br>jj / mm / aaaa                                                                                                    | e *                                                                                                    |                                                                                        |                                                 |                                             |                                                    | 1                                                    |
| Prenom *<br>Date de naissanc<br>jj / mm / aaaa<br>Adresse                                                                                                    | e+                                                                                                    |                                                                                        |                                                 |                                             |                                                    | t                                                    |
| Prenom *<br>Date de naissanc<br>jj / mm / aaaa<br>Adresse<br>) différente de                                                                                                    | e *<br>celle du domicile familial                                                                                                    |                                                                                        |                                                 |                                             |                                                    | 1                                                    |
| Prenom * Date de naissanc jj/mm/aaaa Adresse différente de similaire à ce                                                                                                    | e *<br>e celle du domicile familial<br>lle du domicile familial                                                                                                    |                                                                                        |                                                 |                                             |                                                    |                                                      |
| Prenom *<br>Date de naissanc<br>jj / mm / aaaa<br>Adresse<br>différente de<br>similaire à ce<br>inconnue                                                                                                    | e *<br>e celle du domicile familial<br>Ile du domicile familial                                                                                                    |                                                                                        |                                                 |                                             |                                                    |                                                      |
| Prénom *<br>Date de naissanc<br>jj /mm / aaaa<br>Adresse<br>différente de<br>similaire à ce<br>inconnue<br>Fratrie                                                                                                    | e *<br>: celle du domicile familial<br>lle du domicile familial                                                                                                    |                                                                                        |                                                 |                                             |                                                    |                                                      |
| Prénom *<br>Date de naissanc<br>jj / mm / aaaa<br>Adresse<br>différente de<br>similaire à ce<br>inconnue<br>Fratrie<br>Nombre d'enfan<br>étudiant en 2025                                                                                                    | e *<br>e celle du domicile familial<br>lle du domicile familial<br>us indiqués sur l'avis d'impor<br>/ 2026 (En dehors de vous)                                                                                        | ition sur les revenus de v                                                             | vos parents, étudiant                           | dans l'enseignemen                          | It supérieur en 2024 / :                           | 2025 ou futur                                        |
| Prénom * Date de naissanc jj/mm/aaaa Adresse différente de similaire à ce inconnue Fratrie Nombre d'enfan étudiant en 2029                                                                                                    | e *<br>: celle du domicile familial<br>lle du domicile familial<br>ls indiqués sur l'avis d'impo<br>/ 2026 (En dehors de vous)                                                                                         | ition sur les revenus de t                                                             | vos parents, étudiant                           | dans l'enseignemen                          | it supérieur en 2024/:                             | 2025 ou futur<br>enfar                               |
| Prénom * Date de naissanc jj /mm / aaaa Adresse différente de similaire à ce inconnue Fratrie Nombre d'enfan étudiant en 2025 Nombre d'enfan                                                                                                    | e *<br>e celle du domicile familial<br>lle du domicile familial<br>si indiqués sur l'avis d'impo<br>/ 2026 (En dehors de vous)<br>si indiqués sur l'avis d'impo                                                        | ition sur les revenus de s<br>•                                                        | vos parents, étudiant                           | dans l'enseignemen                          | it supérieur en 2024 / :<br>iement supérieur (En 6 | 2025 ou futur<br>enfar                               |
| Prénom * Date de naissanc jj /mm / aaaa Adresse différente de similaire à ce inconnue Fratrie Nombre d'enfan étudiant en 2025 Nombre d'enfan                                                                                                    | e *<br>: celle du domicile familial<br>lle du domicile familial<br>ls indiqués sur l'avis d'impor<br>/ 2026 (En dehors de vous)<br>is indiqués sur l'avis d'impor                                                      | ition sur les revenus de<br>•<br>ition sur les revenus de 1                            | vos parents, étudiant<br>vos parents, n'étudian | dans l'enseignemen<br>nt pas dans l'enseigr | it supérieur en 2024 / :<br>iement supérieur (En d | 2025 ou futur<br>enfan<br>Jehors de vous) *<br>enfan |
| Prénom * Date de naissanc jj /mm / aaaa Adresse différente de similaire à ce inconnue Fratrie Nombre d'enfan étudiant en 2025 Nombre d'enfan                                                                                                    | e *<br>e celle du domicile familial<br>lle du domicile familial<br>is indiqués sur l'avis d'impor<br>/ 2026 (En dehors de vous)<br>is indiqués sur l'avis d'impor                                                      | ition sur les revenus de t                                                             | vos parents, étudiant<br>vos parents, n'étudia  | dans l'enseignemen<br>nt pas dans l'enseigr | t supérieur en 2024 / :<br>rement supérieur (En d  | 2025 ou futur<br>enfar<br>jehors de vous) *<br>enfar |
| Prénom * Date de naissanc jj /mm / aaaa Adresse différente de similaire à ce inconnue Fratrie Nombre d'enfan étudiant en 2025 Nombre d'enfan                                                                                                    | e *<br>: celle du domicile familial<br>lle du domicile familial<br>ls indiqués sur l'avis d'impo<br>/ 2026 (En dehors de vous)<br>is indiqués sur l'avis d'impo                                                        | ition sur les revenus de t<br>*<br>ition sur les revenus de t                          | vos parents, étudiant<br>vos parents, n'étudia  | dans l'enseignemen<br>It pas dans l'enseigr | it supérieur en 2024 /:<br>iement supérieur (En d  | 2025 ou futur<br>enfan<br>dehors de vous) •<br>enfan |
| Prénom * Date de naissanc jj /mm / aaaa Adresse différente de similaire à ce inconnue Fratrie Nombre d'enfan étudiant en 2025 Nombre d'enfan Frère ou soeur En dehos de vous, ajo                                                                                                    | e * celle du domicile familial lle du domicile familial lle du domicile familial s indiqués sur l'avis d'impor / 2026 (En dehors de vous) s indiqués sur l'avis d'impor utez et dessous l'identité de tous les         | ition sur les revenus de s<br>ition sur les revenus de s<br>ition sur les revenus de s | vos parents, étudiant<br>vos parents, n'étudia  | dans l'enseignemen<br>It pas dans l'enseigr | it supérieur en 2024 / ;<br>vement supérieur (En d | 2025 ou futur<br>enfan<br>Jehors de vous) *<br>enfan |
| Prénom *  Date de naissanc  jj /mm / aaaa  Adresse  différente de  similaire à ce  inconnue  Fratrie  Nombre d'enfan  étudiant en 2029  Nombre d'enfan  Frère ou soeur  En dehoes de vous, aje  Renseigner leu                                                                                                    | e * celle du domicile familial le du domicile familial le du domicile familial s indiqués sur l'avis d'impor / 2026 (En dehors de vous) s indiqués sur l'avis d'impor uter el dessous l'Identité de tous les ridentité | ition sur les revenus de s<br>ition sur les revenus de s<br>ition sur les revenus de s | vos parents, étudiant<br>vos parents, n'étudia  | dans l'enseignemen<br>It pas dans l'enseigr | it supérieur en 2024 / ;<br>iement supérieur (En 6 | 2025 ou futur<br>enfan<br>Jehors de vous) *<br>enfan |

### Compléter les informations sur votre adresse

| Adresse                                         | ^ |
|-------------------------------------------------|---|
| Pays *                                          |   |
| FRANCE                                          | ~ |
| Saisie des coordonnées *                        |   |
| Indication : numéro, voie, code postal, commune |   |
| BP 2135 96874 PONT DES FRANCA                   | ~ |
| Route de Pont Francais 69590 Coise              |   |
| Je ne trouve pas mon adresse                    |   |
|                                                 |   |

O L'adresse est obligatoire

Veuillez renseigner l'adresse de vos parents ou tuteurs ou délégataires de l'autorité parentale

| Adresse domicile famili           | at               | *  |
|-----------------------------------|------------------|----|
| Pays *                            |                  |    |
| FRANCE                            |                  | Υ. |
| Saisie des coordonnées            |                  |    |
| Indication : numéro, voie, cade p | autal, commune   |    |
| 289 lotissement scheft            | fleras 98809     |    |
| AND THE R.                        |                  |    |
| Adresse *                         |                  |    |
| Indication : numéro et vole       |                  |    |
| 289 lotissement scheft            | fleras           |    |
| Code postal *                     |                  |    |
| 98889                             |                  |    |
|                                   |                  |    |
|                                   |                  |    |
| Ville *                           |                  |    |
| Ville *<br>Paîta                  |                  | v  |
| Ville * Paita Code INSEE          | Code département | v  |

| Information | foyer fisca | l des parent | s |
|-------------|-------------|--------------|---|
|-------------|-------------|--------------|---|

| ou tuto<br>Quelle | even ou delegatatris de l'autorité perioritale<br>Le est la situation de vos parents ? * |  |
|-------------------|------------------------------------------------------------------------------------------|--|
| OM                | Marié(s)                                                                                 |  |
| OP                | Pacsé(s) (ayant conclu un pacte civil de solidarité)                                     |  |
| • s               | Séparé(s) (sans décision de justice ou acte notarié)                                     |  |
| 00                | Divorcé(s) (séparation officielle par décision de justice (jugement) ou acte notarié)    |  |
| 00                | Concubin(s) (vie commune - en couple - sans mariage ni Pacs).                            |  |
| 00                | Célibataire(s) (parents vivants seuls et n'ayant jamais été mariés ou pacsé)             |  |
| OV                | Veuf (parent décédé)                                                                     |  |
| Date              | de séparation *                                                                          |  |
| 10/               | /03/2023                                                                                 |  |
| I                 | Est-ce qu'il y a eu des changements de la situation familiale depuis 2023 ? *            |  |
|                   | O Oui                                                                                    |  |
| 4                 | Non                                                                                      |  |
| 1                 | Quel était le lieu de résidence de vos parents en 2023 ?*                                |  |
|                   | France métropolitaine ou département d'outre-mer                                         |  |
|                   | Nouvelle Calédonie                                                                       |  |
|                   | O Polynésie française                                                                    |  |
|                   | O Wallis et Futuna                                                                       |  |
| 1                 | O Dans l'union européenne ou dans un autre pays                                          |  |
| 1                 | Quel était le lieu de travail de vos parents en 2023 ? *                                 |  |

Mes parents ont travaillé ou perçu des revenus en France (retraite, Pôle Emploi, aides de la CAF, etc)

- O Un de mes parents a travaillé à l'étranger
- Mes deux parents ont travaillé à l'étranger
- O Mes parents n'ont pas travaillé

| Informations de votre parent 1             |   |
|--------------------------------------------|---|
| Nom*                                       |   |
| XXXXXXXXX                                  |   |
| Prénom *                                   |   |
| XXXXXXXX                                   |   |
| Date de naissance *                        |   |
| 23/08/1976                                 | 0 |
| Adresse                                    |   |
| O différente de celle du domicile familial |   |
| similaire à celle du domicile familiat     |   |
| O Inconnue                                 |   |
| Votre parent 1 est remarié/pacsé           |   |
|                                            |   |
| Non                                        |   |

| Informations de votre parent 2             | ^ |
|--------------------------------------------|---|
| C Identité inconnue                        |   |
| Nom *                                      |   |
| XXXXXXX                                    |   |
| Prénom *                                   |   |
|                                            |   |
| Date de naissance *                        |   |
| 04/12/1982                                 | Ö |
| Adresse                                    |   |
| O différente de celle du domicile familial |   |
| similaire à celle du domicile familial     |   |
|                                            |   |
| Votre parent 2 est remarié/pacsé           |   |

Oui

Non

| Etes-vous rattaché fiscalement ? *                                                                                                    |                            |
|----------------------------------------------------------------------------------------------------|----------------------------|
| O Parent 1                                                                                                    |                            |
| Parent 2                                                                                                    |                            |
| Parent 1 et 2                                                                                                    |                            |
| Aucun                                                                                                    |                            |
| Fratrie                                                                                                    | •                          |
| Nombre d'enfants indiqués sur l'avis d'imposition sur les revenus de vos parents, étudiant dans l'enseignement supérieur er<br>étudiant en 2025 / 2026 (En dehors de vous) * | n 2024 / 2025 ou futur     |
| 1                                                                                                    | enfant(s)                  |
| Nombre d'enfants indiqués sur l'avis d'imposition sur les rèvenus de vos parents, n'étudiant pas dans l'enseignement supéri                                                  | ieur (En dehors de vous) * |
| 3                                                                                                    | enfant(s)                  |

Frère ou soeur

### Compléter les informations sur votre fratrie

| Frère ou soeur                                                                                   | ^        |
|--------------------------------------------------------------------------------------------------|----------|
| En dehors de vous, ajoutez ci dessous l'identité de tous les enfants figurant sur l'avis fiscal. |          |
| Frère ou soeur 1                                                                                 | × .      |
| Frère ou soeur 2                                                                                 | <b>~</b> |
| Frère ou soeur 3                                                                                 | ~        |
| Frère ou soeur 4                                                                                 | ×        |
| Renseigner leur identité                                                                         |          |
| ← Précédent 🕞 Enregistrer et Fermer → Suivant                                                    |          |

| deburs de vous, ajouine si desanas Edmitité de tous les refario Egunari na Pavis Encal. |   |
|-----------------------------------------------------------------------------------------|---|
| Frère ou soeur 1                                                                        |   |
| iom*                                                                                    |   |
| *****                                                                                   |   |
| frénom *                                                                                |   |
| XXXXXX                                                                                  |   |
| Date de naissance *                                                                     |   |
| 29/06/2007                                                                              | - |
| Supprimer Pélément                                                                      |   |
| Frère ou soeur 2                                                                        |   |
| Frère ou soeur 3                                                                        |   |
| Frère ou soeur 4                                                                        |   |
|                                                                                         |   |
| Renseigner leur identité                                                                |   |
| Renseigner leur identité                                                                |   |

### 4) Compléter les données fiscales

| Précédent Enregistrer et Fermer + Sulvant                                                                                                    |                            |
|----------------------------------------------------------------------------------------------------|----------------------------|
| champs avec un astérisque sont obligatoires.                                                                                                    |                            |
| evenus perçus en 2023                                                                                                    | ~                          |
| venus de votre parent 1 *                                                                                                    |                            |
|                                                                                                    | <br>Franc<br>CFP           |
| venus de votre parent 2 *                                                                                                    |                            |
|                                                                                                    | <br>Franc                  |
| venu total pris en compte avant traitement du dossier par le Crous                                                                                                    |                            |
| Calculer                                                                                                    | ¢                          |
| e 4 sur 8                                                                                                    |                            |
| Précédent Di Enregistrer et Fermer + Sulvant                                                                                                    |                            |
| Précédent De 4 sur 8<br>onnées fiscales<br>e sulvante : Sociarité<br>Précédent De Enregistrer et Fermer + Sulvant                                                                                                    |                            |
| Précédent        Enregistrer et Fermer          + Sulvant                                                                                                    |                            |
| Précédent  Enregistrer et Fermer   + Sulvant   be 4 sur 8    e sulvante : Sociarité   Précédent    Enregistrer et Fermer    + Sulvant champs avec un astérisque sont obligatoires. Levenus perçus en 2023                                            |                            |
| Précédent  Enregistrer et Fermer    e 4 sur 8 onnées fiscales e setvante : Sociarité Précédent  Enregistrer et Fermer   Suivant  champs avec un astérisque sont obligatoires. Levenus perçus en 2023 evenus de votre parent 1* 0.00                  | Fran                       |
| Précédent  Enregistrer et Fermer    Suivant Précédent Enregistrer et Fermer Suivant champs avec un astérisque sont obligatoires. Levenus perçus en 2023 evenus de votre parent 1* 0,00                                                               | Fran<br>CFP                |
| Précédent  Enregistrer et Fermer    Sulvant e « suvente : Scosarital Précédent  Enregistrer et Fermer Sulvant champs avec un astérisque sont obligatoires. evenus de votre parent 1* 0,00 evenus de votre parent 2*                                  | Fran<br>CFP                |
| Précédent  Enregistrer et Fermer    e 4 sur 8 nnées fiscales e sulvant Précédent  © Enregistrer et Fermer  Sulvant  champs avec un astérisque sont obligatoires. evenus perçus en 2023 evenus de votre parent 1* 0.00 evenus de votre parent 2* 0.00 | Fran<br>CFP<br>Fran<br>CFP |

### 5) Compléter la scolarité

| Etape 5 sur 8<br>Scolarité                                                                                                    |        |
|----------------------------------------------------------------------------------------------------|--------|
| Étape suivante : Engagement                                                                                                    |        |
| ← Précédent 🕞 Enregistrer et Fermer → Suivant                                                                                                 |        |
| Les champs avec un astérisque sont obligatoires.                                                                                              |        |
| Votre situation actuelle                                                                                                    | ^      |
| Votre situation actuelle *                                                                                                    |        |
| ◯ Je suis scolarisé(e) en France                                                                                                    |        |
| <ul> <li>Je suis scolarisé(e) à l'étranger (AEFE ou autre établissement)</li> </ul>                                                           |        |
| ◯ Je ne suis pas scolarisé(e)                                                                                                    |        |
|                                                                                                    |        |
| Vos demandes d'aides                                                                                                    | ^      |
| Souhaitez-vous effectuer une demande de bourse sur critères sociaux ?*                                                                        |        |
| Oui                                                                                                    |        |
| ○ Non                                                                                                    |        |
| Avez-vous l'intention de demander un logement en résidence CROUS ? *                                                                          |        |
| Oui                                                                                                    |        |
| ○ Non                                                                                                    |        |
|                                                                                                    |        |
| Voeux                                                                                                    | ^      |
| Les formations en alternance (contrat d'apprentissage ou de professionnalisation) et la formation continue ne sont pas éligibles à la bourse. |        |
| Ajouter                                                                                                    | n voeu |
|                                                                                                    |        |
| Les points et montant sont calculés d'après les éléments fournis, sous réserve de l'instruction du dossier.                                   |        |
| ← Précédent 🕞 Enregistrer et Fermer → Suivant                                                                                                 |        |

#### Étape 5 sur 8

| colarite                                        |
|-------------------------------------------------|
| tape sulvante : Engagement                      |
| + Précédent                                     |
| es champs avec un astérisque sont obligatoires. |

 Votre situation actuelle

 Je suis scolarisé(e) en France
 Je suis scolarisé(e) à l'étranger (AEFE ou autre établissement)
 Je ne suis pas scolarisé(e)

 Vos demandes d'aides

 Souhaitez-vous effectuer une demande de bourse sur critères sociaux ?\*

 Oui
 Non

 Avez-vous l'intention de demander un logement en résidence CROUS ?\*

 Oui
 Non

Les formations en alternance (contrat d'apprentissage ou de professionnalisation) et la formation continue ne sont pas éligibles à la bourse.

Voeu 1

Ajouter un voeu

~

~

### Compléter les vœux

| Voeux                                                                                                    | ^ |
|----------------------------------------------------------------------------------------------------|---|
| Les formations en alternance (contrat d'apprentissage ou de professionnalisation) et la formation continue ne sont pas éligibles à la bourse. |   |
| Vogul                                                                                                    |   |
| 4060 1                                                                                                    | Ŷ |
| Zone géographique *                                                                                                    |   |
|                                                                                                    |   |
| France Pays appartenant au Conseil de l'Europe                                                                                                |   |
|                                                                                                    |   |
| Académie *                                                                                                    |   |
| Vice-rectorat de la Nouvelle Calédonie                                                                                                    | ~ |
|                                                                                                    |   |
| Etablissement *                                                                                                    |   |
|                                                                                                    |   |
| Lycee professionnel Marcellin Champagnat (DDEC)                                                                                               | ~ |
| Formation 1                                                                                                    |   |
| Pormation -                                                                                                    |   |
|                                                                                                    | ~ |
|                                                                                                    |   |
| Spécialités                                                                                                    |   |
|                                                                                                    | ~ |
|                                                                                                    |   |
| Année dans la formation *                                                                                                    |   |
|                                                                                                    |   |
|                                                                                                    |   |
| Type de formation                                                                                                    |   |
|                                                                                                    |   |
|                                                                                                    |   |
|                                                                                                    |   |
| Distance (km)                                                                                                    |   |
|                                                                                                    |   |
|                                                                                                    |   |
| Point de distance                                                                                                    |   |
|                                                                                                    | ^ |
|                                                                                                    | ~ |
| Total de points de charge estimé                                                                                                    |   |
| local de bours de cualge escure                                                                                                    |   |
|                                                                                                    | 0 |
|                                                                                                    |   |
| Echelon estimé avant le traitement du dossier par le CROUS                                                                                    |   |
|                                                                                                    |   |
|                                                                                                    |   |
| Montant de l'aida financière estimé                                                                                                    |   |
| Pontant de l'alde mancière estime                                                                                                    |   |

### 6) Engagement à compléter

| Étape 6 sur 8                                                                                                    |
|----------------------------------------------------------------------------------------------------|
| Engagement                                                                                                    |
| Étape sulvante : Ajout de pièces justificatives                                                                                                    |
| ← Précédent 🕞 Enregistrer et Fermer → Suivant                                                                                                    |
| Les champs avec un astérisque sont obligatoires.                                                                                                    |
| Déclarations sur l'honneur                                                                                                    |
| Je certifie l'exactitude de tous les renseignements communiqués pour constituer mon dossier social étudiant sachant que toute erreur ou omission dans<br>ces renseignements peut entraîner le rejet de ma demande ou le retrait de l'aide accordée. *                                                                                                 |
| Je m'engage à être inscrit administrativement et pédagogiquement et assidu aux cours, travaux pratiques ou dirigés et à réaliser les stages obligatoires<br>intégrés à la formation. Dans le cadre des enseignements à distance, je dois être inscrit et assidu aux activités relevant de ma formation et rendre tous<br>les devoirs prévus. *<br>Oui |
| Je dois me présenter aux examens et concours correspondant à mes études. *                                                                                                    |
| Le non-respect de l'une des obligations précitées entraîne le reversement des sommes indûment perçues.                                                                                                    |
| Observations éventuelles en cas de doute sur votre saisie                                                                                                    |
|                                                                                                    |
|                                                                                                    |
| ATTENTION - CE N'EST QUE LA PREMIÈRE ÉTAPE DU DEPOT DE VOTRE DEMANDE                                                                                                    |
| Après avoir validé ce formulaire :                                                                                                    |
| Vous devez associer les pièces iustificatives via le bouton "2 - loindre les pièces iustificatives".                                                                                                    |

- Puis envoyer votre demande en cliquant sur le bouton "3 Envoyer" pour que le CROUS puisse l'instruire.
- C'est la date d'appui sur le bouton "3 Envoyer" qui fait foi comme date de dépôt de la demande.

+ Précédent

■ Enregistrer et Fermer → Suivant

### 7) Ajouter les pièces justificatives

#### Étape 7 sur 8 Aiout de pièces justificative

| Jout de pièces justificatives                                                                                                |                                                             |
|----------------------------------------------------------------------------------------------------|-------------------------------------------------------------|
| tape suivante : Validation de la création du dossier                                                                         |                                                             |
| + Précédent 🕞 Enregistrer et Fermer + Suivant                                                                                |                                                             |
| Aide :                                                                                                    |                                                             |
| Taille maximum d'un fichier : 10 Mo (30 Mo lors d'un téléversem                                                              | ment de multiples fichiers)                                 |
| <ul> <li>Types de fichiers autorisés : pdf</li> <li>Nom du fichier : 100 caractères maximum et caractères spéciau</li> </ul> | ux non autorisés (~! @ # \$% ^& * += '   ({} [];; "' <>,.?) |
|                                                                                                    |                                                             |
| Avis fiscal (Obligatoire)                                                                                                    |                                                             |
| Avis fiscal complet, toutes les pages Parcourir                                                                              |                                                             |
|                                                                                                    |                                                             |
| Certificat de scolarité (Facultatif)                                                                                         | + FOURNIR JUSTIFICATIF                                      |
| Parcourir                                                                                                    |                                                             |
|                                                                                                    |                                                             |
| Décision de justice (Facultatif)<br>Jugement de divorce ou acte de séparation le cas échéant                                 | <b>4</b> FOURNIR JUSTIFICATIF                               |
| Parcourir                                                                                                    |                                                             |
|                                                                                                    |                                                             |
| Autres justificatifs (Facultatif)                                                                                            | + FOURNIR JUSTIFICATIF                                      |
| (Parcourir)                                                                                                    |                                                             |
| + Précédent 🕞 Enregistrer et Fermer -> Suivant                                                                               |                                                             |
|                                                                                                    |                                                             |

| subvante : Validation de la ontation du dossier                                                                                                    |             |
|----------------------------------------------------------------------------------------------------|-------------|
| Précédent 🛛 Enregistrer et Fermer 🔷 Suivant                                                                                                    |             |
| Aide :<br>• Taille maximum d'un fichier : 10 Mo (30 Mo lors d'un téléversement de multiples fichiers)<br>• Types de fichiers autorisés : pdf<br>• Nom du fichier : 100 caractères maximum et caractères spéciaux non autorisés (-t @ # \$% +& * + *'   @ []; ** <>,?) |             |
| is fiscal (Obligatoire)<br>n fiscal complet, tootes ite pages<br>testation d'inscription marc valao.pdf <u>*</u><br>F - 45.28 Ko<br>Computer                                                                                                    | A SOUMETTRE |
| ertificat de scolarité (Facultatif)<br>testation de correspondance valao marc.pdf 🔹<br>F-46583 Ko                                                                                                    | A SOUMETTRE |
| écision de justice (Facultatif)<br>ement de diverce ou acte de séparation le cas étridant<br>testation d'inscription marc valao.pdf <u>*</u><br>F-45.28 %                                                                                                    | A SOUMETTRE |
| utres justificatifs (Facultatif)<br>ttestation d'inscription marc valao.pdf 🗴<br>0F -45.28 Ka                                                                                                    | A SOUMETTRE |

### 8) Validation de la demande

Étape 8 sur 8

Validation de la création du dossier

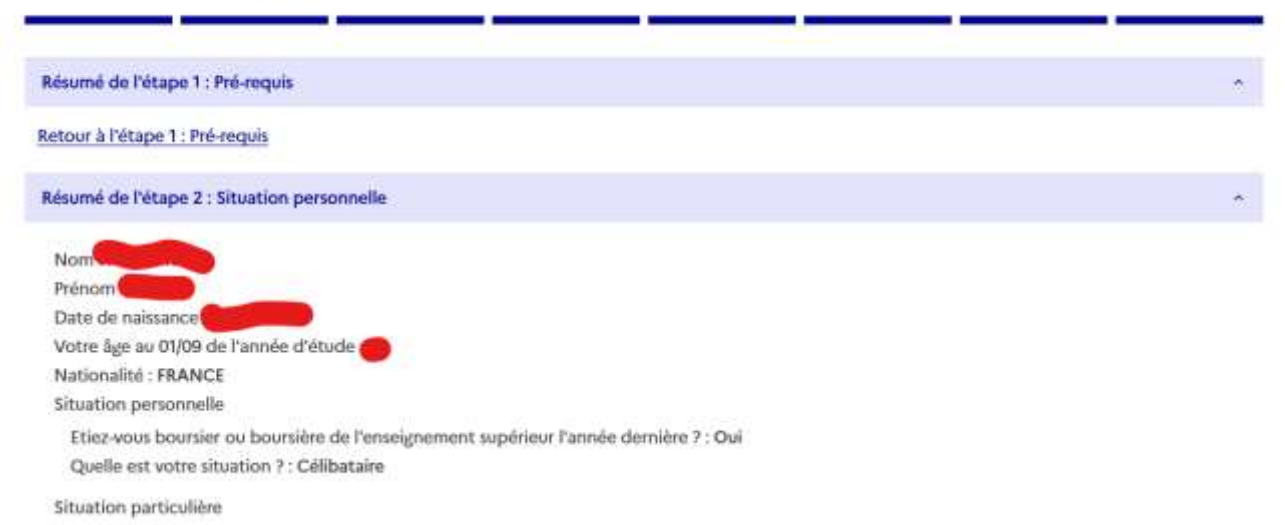

#### SEULS LES ÉTUDIANTS PEUVENT SAISIR LEURS COORDONNEES BANCAIRES

| Retour aux pièces justificatives                      |  |
|-------------------------------------------------------|--|
| Coordonnées bancaires                                 |  |
| RIB absent Aucun Rill n'est renseizené pour le moment |  |
|                                                       |  |
| C Saisir un nouveau RIB                               |  |

Si l'étudiant n'ont pas encore de RIB cela n'est pas obligatoire pour valider leur demande de bourse. Mais devront ouvrir un compte bancaire avant la rentrée et le saisir dans messervices

### Coordonnées bancaires

| XXXX XXXXX                                       |                                               |
|--------------------------------------------------|-----------------------------------------------|
| Le RH doit uniquement être au nom et au prénom o | de l'étudiant et rattaché à un compte courant |
| BAN                                              |                                               |
| FR7616528000310000093011005                      |                                               |
| ton exception documents                          |                                               |
| RIB (Obligatoire)                                | + FOURNIR JUSTIFICATIF                        |
| RIB BEBUNK MUNI.pdf                              |                                               |
| PDF - 15-89 Ko                                   |                                               |
| <b></b>                                          |                                               |
| Parcount                                         |                                               |
|                                                  |                                               |
|                                                  |                                               |

# L'étudiant(e) reçoit un code de validation sur son numéro de téléphone, pour valider la saisie de son RIB

Accuel > Mexidossiera > Dossier nº 1016/1920 > Saisir une demande d'aide - Validation de la création du dossier

### Coordonnées bancaires

#### Données SEPA

Un message avec un code de validation vous a été envoyé sur +6878\*\*\*\*\*51

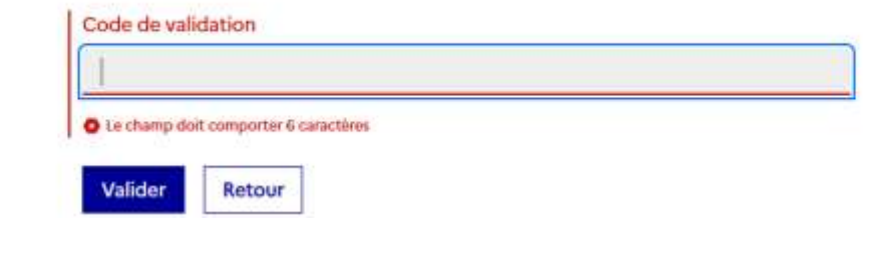

#### Dernière étape =

| []                  |                        |
|---------------------|------------------------|
| Modifier la demande | Transmettre la demande |

### Demande transmise

Le NOUVELLE CALEDONIE prend en charge la gestion de votre dossier.

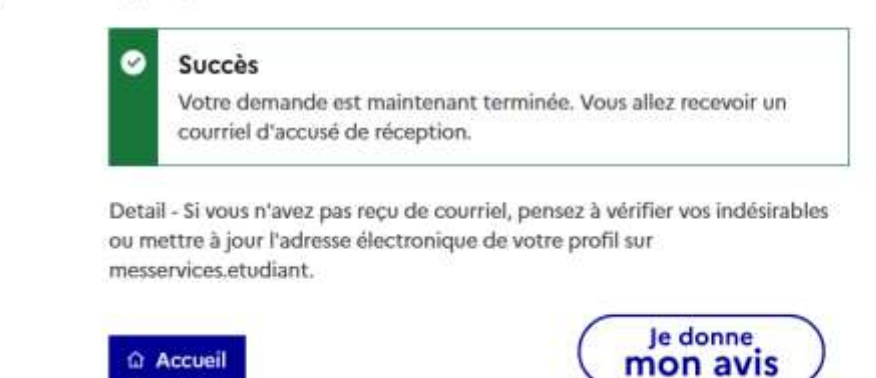

SERVICES